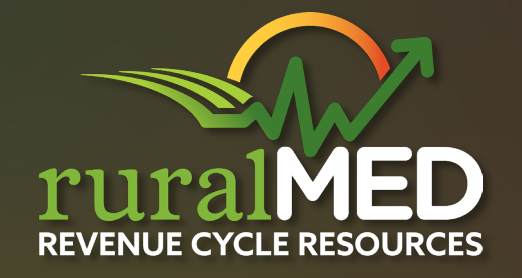

# **BILLERS ROUNDTABLE**

ruralMED Billers

© ruralMED Revenue Cycle Resources 2024

## Disclaimer

This document/presentation is not to convey or constitute legal advice; it is not a substitute for obtaining legal advice from a qualified attorney of choice. Nothing herein should convey any specialization or certification by a relevant regulatory body unless proof of such certification is specifically provided. Any information given regarding particular regulations or laws is ruralMED's interpretation and is for educational purposes only. Regulations, guidance, and interpretations change. You should consult with appropriate regulatory, statutory, or other guidance to ensure accuracy and completeness.

# **Payer Websites**

- WPS- DDE
- WPS-GHA
- TriWest VACCN Authorizations
- United Healthcare Smart Edits / Claims Search
- Navinet Denials/ Documents
- Availity –Workflows / Available payers
- UMR-Chat
- Nebraska Medicaid NE Total Care/ State

# WPS – DDE

#### • Working common charge line edits in DDE

To delete an entire line, add the letter "D" in the revenue code line, press the home key, and then enter .

**6 D761** 96365 000000001 000000001 400.00 030124

To edit a line item, delete the entire revenue code line and press enter you are then able to manipulate all fields.

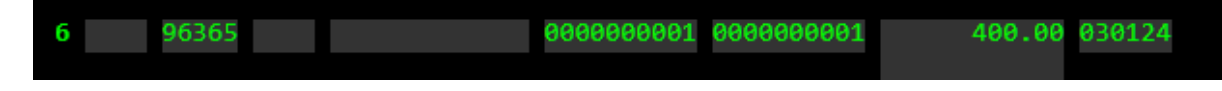

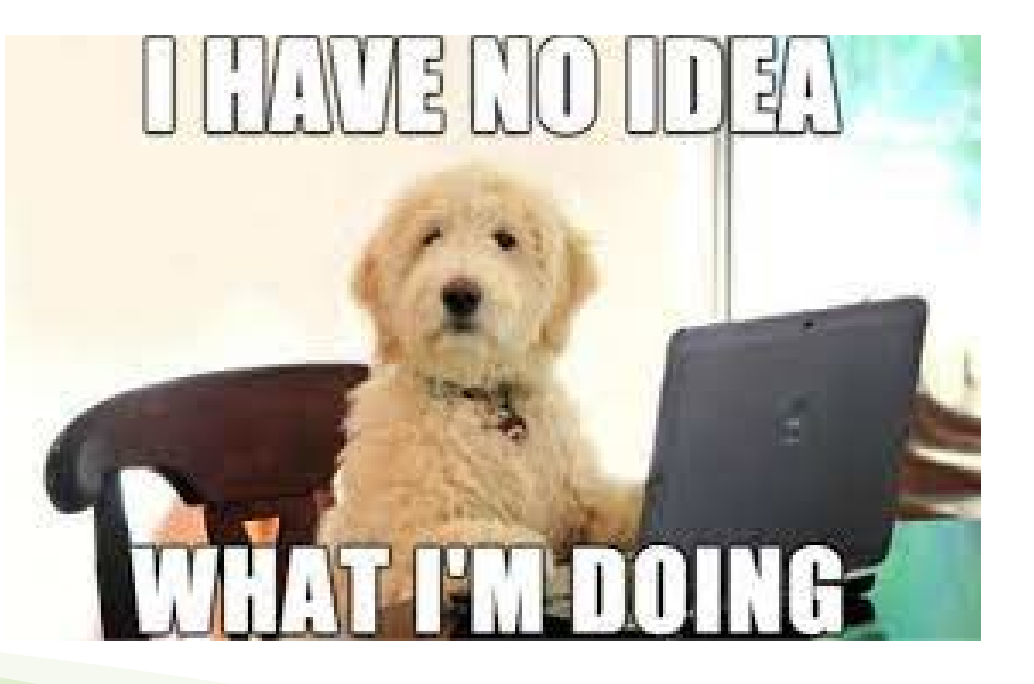

#### Portal will give more information on vague Denials/Rejections

| WPS. GOVERNMENT<br>HEALTH<br>ADMINISTRATORS         | Topic Center My Account Contact Us 🔅 I Logout Search                                                                                                    |
|-----------------------------------------------------|----------------------------------------------------------------------------------------------------|
| My Account<br>NPI Administrator<br>My Account Tools | Claims<br>Claim Search Actions                                                                                                    |
| My Dashboard                                        | Claim Search                                                                                                    |
| My Profile                                          |                                                                                                    |
| My Service Locations                                | The WPS Government Health Administrators Portal will return claim information currently available on the Medicare Part A and Part B claims<br>processing systems. No more than 50 claims will be returned for an individual search request.<br>Required fields are marked with and asterisk (*). |
| User Administration                                 | Service Location (NPI)* Select an NPI                                                                                                    |
| My Correspondence                                   |                                                                                                    |
| Message Center                                      | Patient's Medicare Number*: Patient's Medicare Number                                                                                                    |
| Letter Search                                       | Date of Service Start*: mm/dd/yyyyy                                                                                                    |
| Prior Authorization                                 | Date of Service End*: mm/dd/yyyyy                                                                                                    |
| My Transactions                                     |                                                                                                    |
| Eligibility Check                                   | Search Clear Form                                                                                                    |
| MBI Lookup                                          |                                                                                                    |
| ✓ Claims                                            | _                                                                                                    |
| Claim Inquiry/Entry                                 |                                                                                                    |

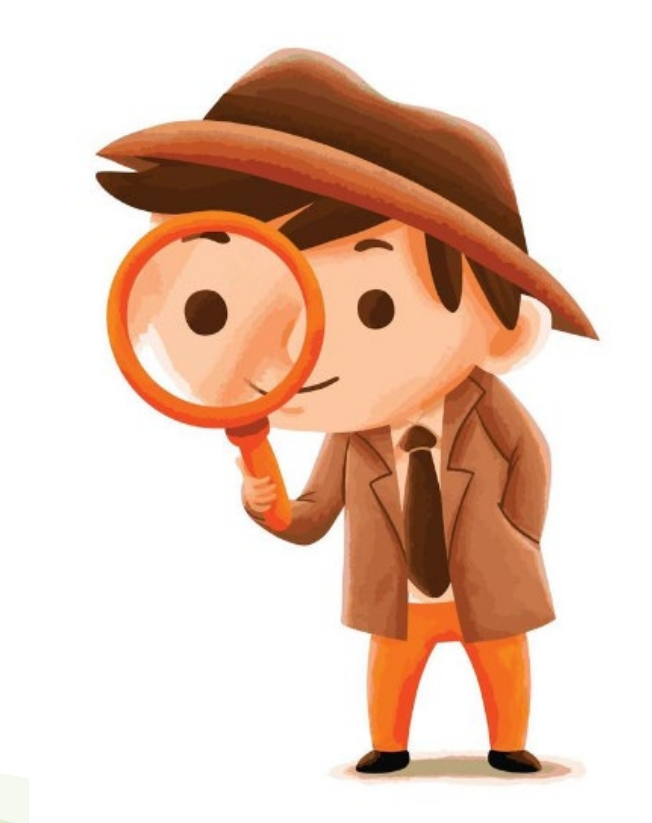

WPS GHA - MAC J5 PART B 1717 W BROADWAY P.O. BOX 7238 MADISON WI 53708-7238 866-518-3285 MEDICARE REMITTANCE ADVICE

#### Claim Actions

| PERF PROV       | SERV DATE | POS    | NOS        | PROC  | MODS   | BILLE | D A   | LLOWED | DEDUCT      | COINS                   | GRP/RC-A | MT  |
|-----------------|-----------|--------|------------|-------|--------|-------|-------|--------|-------------|-------------------------|----------|-----|
| NAME            |           |        | MID<br>1.0 |       |        | ACNT  |       | 0.00   | ICN<br>0.00 | 0.00 CO-16              | ASG Y    | MOA |
| REM:<br>PT RESP | 0.00      |        | C          | CLAIM | TOTALS |       |       | 0.00   | 0.00        | 0.00                    | NET      |     |
| NAME            | n n 4     |        | MID<br>1.0 |       |        | ACNT  |       | 0.00   | ICN<br>0.00 | 0.00 <mark>CO-16</mark> | ASG Y    | MOA |
| PT RESP         | 0.00      |        | c          | CLAIM | TOTALS |       |       | 0.00   | 0.00        | 0.00                    | NET      |     |
| TOTALS:         | # OF      | BILLED | P          | LLOWE | D DE   | DUCT  | COINS |        | TOTAL       | PROV PD                 | PRO      | V   |

NPI: PAGE #:

DATE: CHECK/EFT #: 1 OF 1

0.00

# Add Documentation Ownload Remit Reopen (Clerical Error) \$ Report Overpayment Request Redetermination C Check Patient's Eligibility

#### **Claim Details**

is table displays the lines submitted on the claim, with extra information like DOS, amount billed, amount paid, etc.

If your submission relates to secondary insurance coverage or benefits exhausted, do not use the Appeals form. Situations involving secondary insurance coverage or benefits exhausted are required to be identified on the Overpayment Inquiry Form (link below). This form along with additional documentation must be faxed or mailed for expedited resolution.

#### Overpayment Inquiry Form

| # | Date | POS | СРТ | Mod | Units | Billed   | Allowed | Paid | Reason & Remark   |   |
|---|------|-----|-----|-----|-------|----------|---------|------|-------------------|---|
| 1 |      | 26  |     |     | 1.0   | \$199.00 | \$0.00  |      | <u>CO 16 N290</u> | M |

GLOSSARY: Group, Reason, MOA, Remark and Adjustment Codes

16

0.00

0.00

- Contractual Obligation. Amount for which the provider is financially liable. The pat: not be billed for this amount.
  - Claim/service lacks information or has submission/billing error(s). Refer to the 835 H Policy Identification Segment (loop 2110 Service Payment Information REF), if present.

0.00

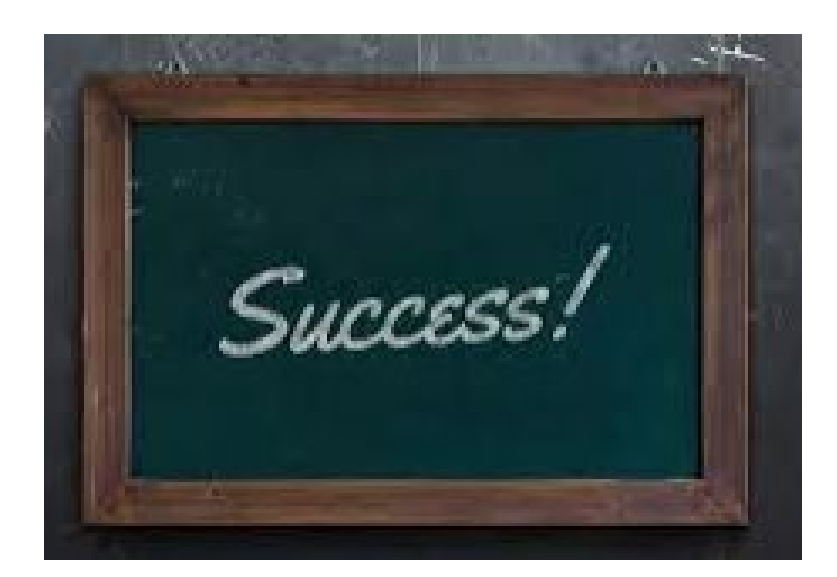

#### Allowed Reason & Remark # Date POS СРТ Mod Units Billed Paid 1.0 \$0.00 Close (x) 1 CO 16 N290 O Denied Line More information about this item Rendering Provider: Rendering NPI: ANSI Reason & Remark Codes applied to this item CONTRACTUAL OBLIGATIONS (PATIENT MAY NOT BE BILLED FOR THESE AMOUNTS). CO CLAIM/SERVICE LACKS INFORMATION OR HAS SUBMISSION/BILLING ERROR(S), REFER TO THE 835 HEALTHCARE POLICY 16 IDENTIFICATION SEGMENT (LOOP 2110 SERVICE PAYMENT INFORMATION REF), IF PRESENT. N290 MISSING/INCOMPLETE/INVALID RENDERING PROVIDER PRIMARY IDENTIFIER. Denied, Billing and/or Rendering NPI Missing or do not Match You claim rejected because of an issue with the Billing or Rendering provider NPI. The claim rejected for one of the following reasons: · The Billing or Rendering NPI was missing/blank · The Billing or Rendering NPI is not on file The Billing and Rendering NPIs do not have a billing relationship · The Billing NPI is a group option but the Rendering NPI is not a group member/not associated with the group · The Billing NPI was submitted with a group member number

- · The Rendering NPI was submitted with a group number
- · The Rendering NPI is suspended

#### Do you need to correct your claim?

If you submitted an incorrect Billing and/or Rendering NPI, you can submit a new claim.

Resubmit Claim (New)

# Ability to check what supplement insurance Medicare has on file

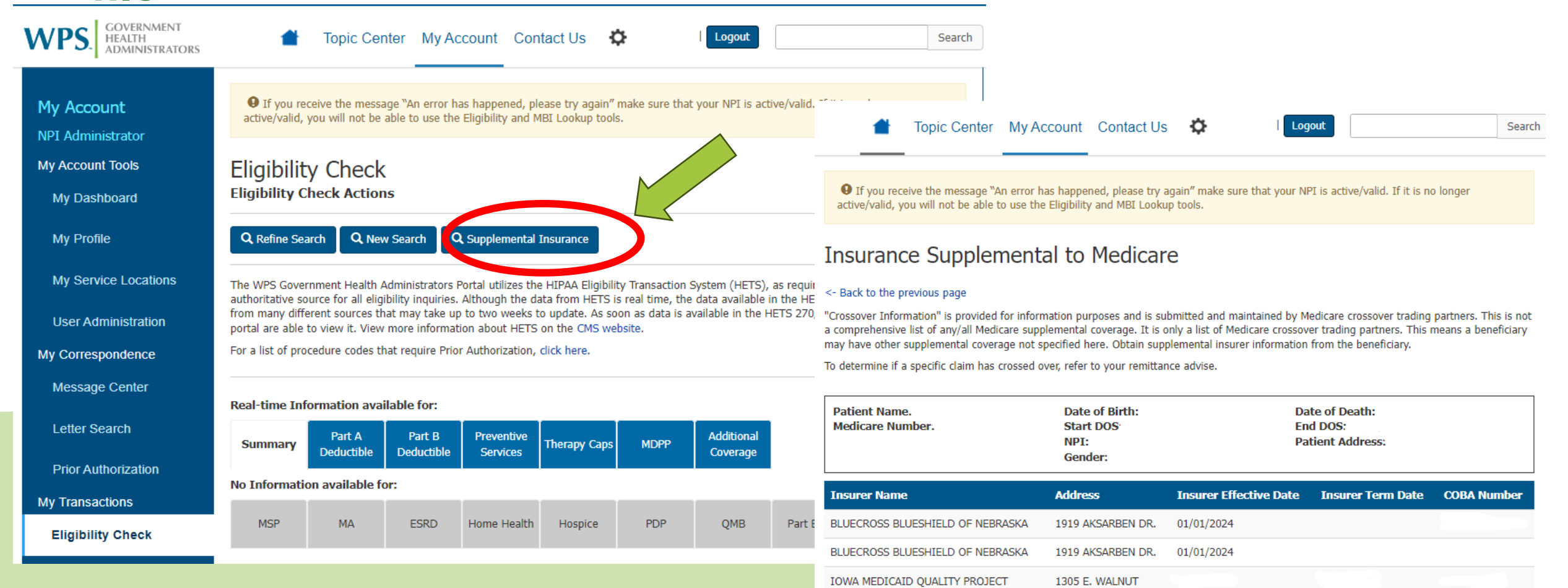

## **TriWest-VACCN**

- Instant Authorization Validation w/ online chat tool
  - <u>Claims Guidelines (triwest.com)</u> (https://www.triwest.com/en/provider/claims-guidelines/)
  - You can search by SS# or ICN. Tricare will give you the ICN number for any member if you do not have all you need is name and DOB.

#### VA Referral Number Required – Avoid Common Errors

The VA referral number is required on all VA claims except urgent care. Claims without the VA referral number will be denied.

Avoid the top 3 most common errors in VA claims processing.

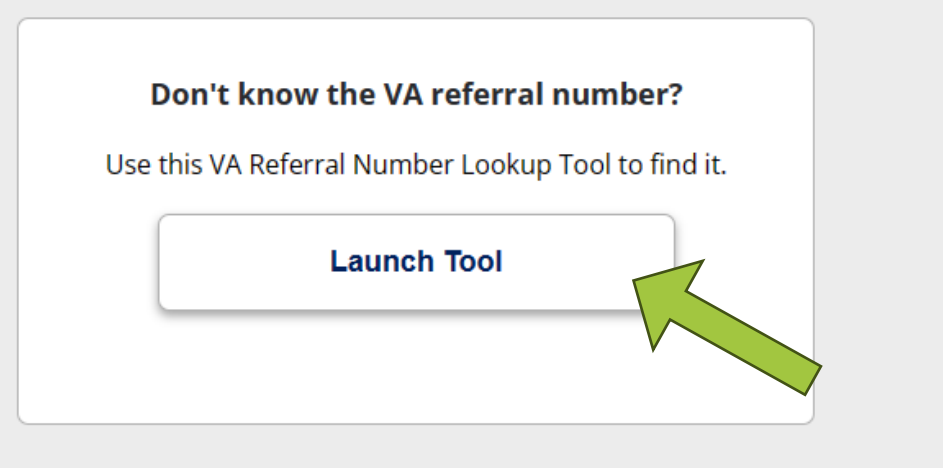

# **TriWest-VACCN**

• Online Chat Tool

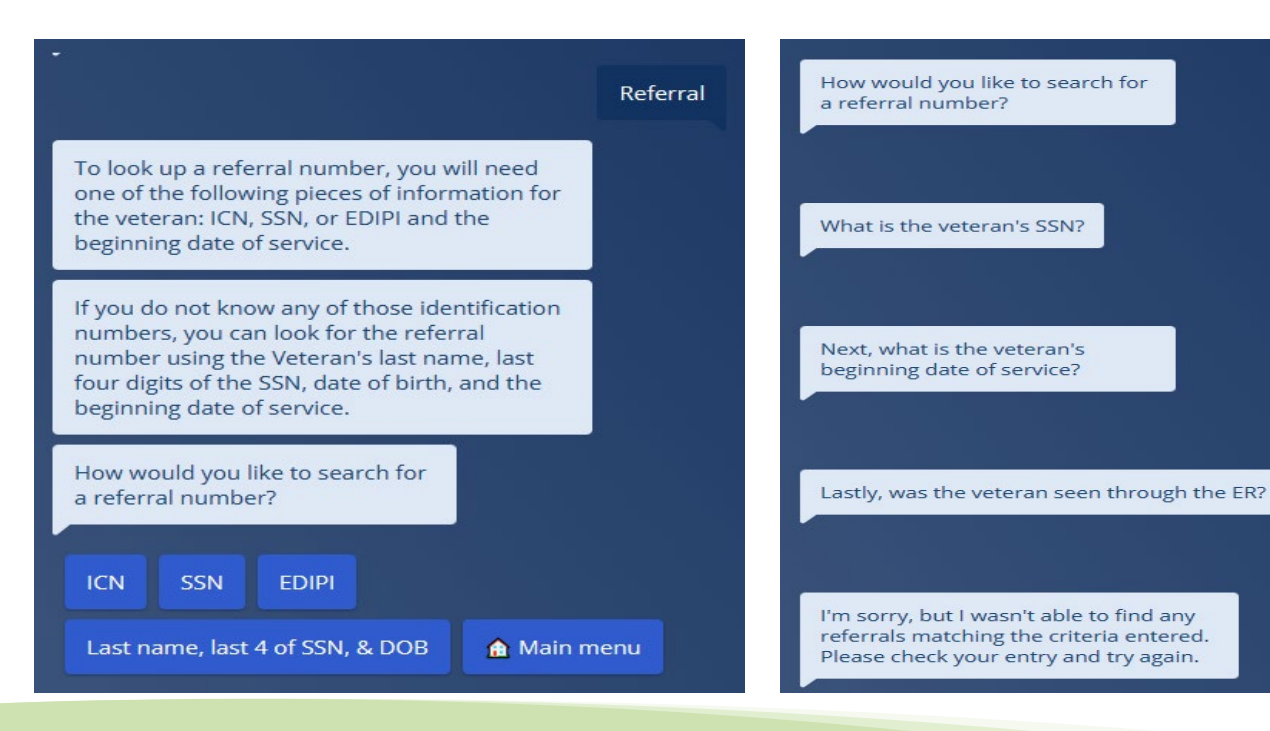

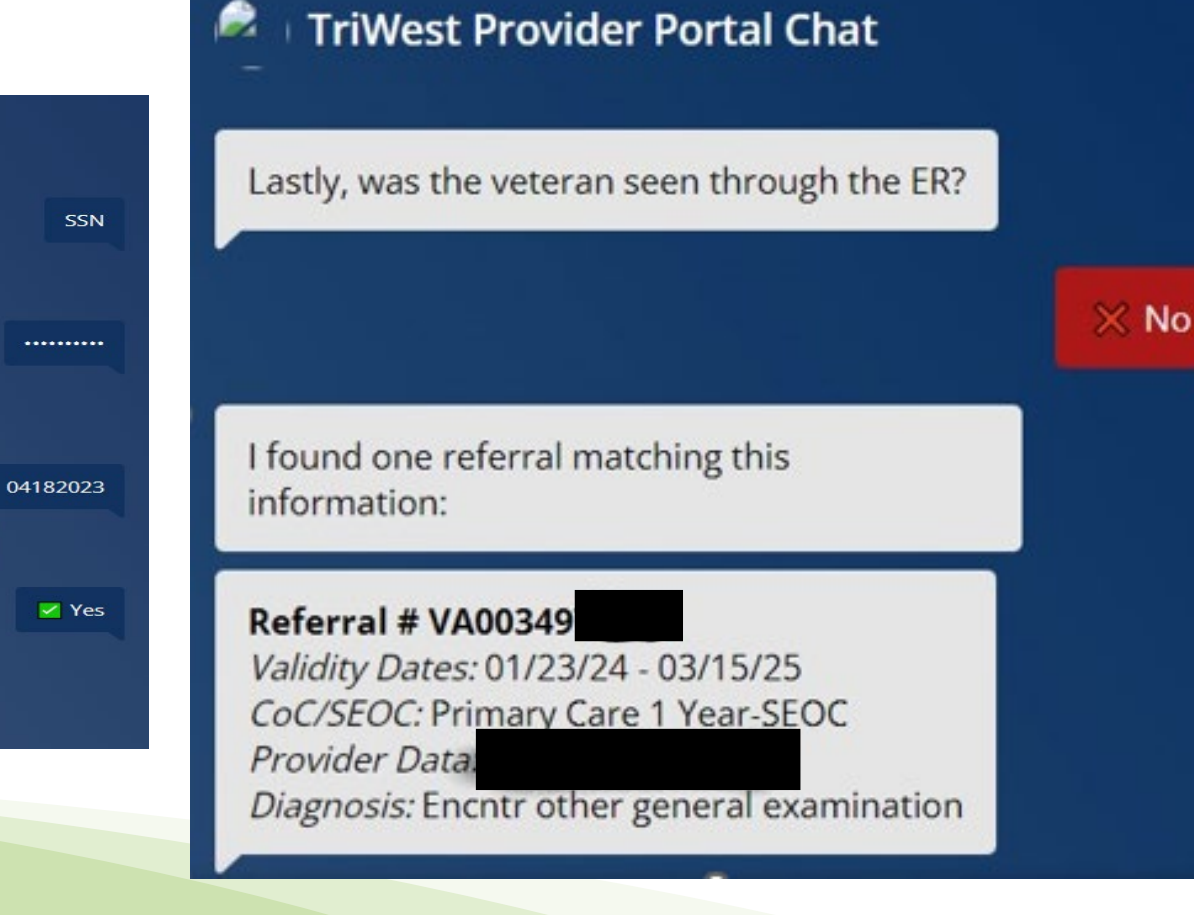

# **United Healthcare**

#### UHC Smart Edits

o <u>https://www.uhcprovider.com/content/dam/provider/docs/public/resources/edi/EDI-ACE-Smart-Edits.pdf</u>

#### $\odot$ CTRL+F on the website

- Use the letters/numbers listed in parenthesis
- This will give you the information you need to correct the claim and resubmit

Acknowledgement/Returned as unprocessable claim-The claim/encounter has been rejected and has not been entered into the adjudication system. (A3) Missing or invalid information. Usage: At least one other status code is required to identify the missing or invalid information. (21) [P4999PRMIN SmartEd (PRMIN) Preventive 99396 and E/M 99212 may be submitted on same date of service when the other E/M code represents significant, separately identifiable service and submitted with appropriate modifier. P4999INFO SmartEdit (INFO) (Pattern 28487) For additional information regarding this edit, refer to our Smart Edits Guide at UHCprovider.com/SmartEdits.]

| Edit<br>type | Smart<br>edit | Message                                                                                                    | Description                                                                                                    | Effective<br>date | Market     | Claim<br>type |
|--------------|---------------|----------------------------------------------------------------------------------------------------|----------------------------------------------------------------------------------------------------|-------------------|------------|---------------|
| Return Edit  | PRMIN         | Preventive procedure code <1> and E/M<br>procedure code <1> may be submitted on<br>same date of service when the other E/M<br>code represents significant, separately<br>identifiable service and submitted with<br>appropriate modifier. | Preventative Service Included in Primary Procedure<br>UnitedHealthcare will reimburse the preventive medicine service plus<br>50% of the Problem-Oriented E/M service code when that code is<br>appended with modifier 25. If the Problem-Oriented service is minor, or if<br>the code is not submitted with modifier 25 appended, it will not be<br>reimbursed. When a Preventive Medicine service and Other E/M<br>services are provided during the same visit, only the Preventive<br>Medicine service will be reimbursed.<br>Please review the Preventative Medicine and Screening Reimbursement<br>Policy on UHCprovider.com for further information. | 10/4/2018         | Commercial | Professional  |

# **United Healthcare**

#### UHC Claim Search-Multiple Ways to Search for Claims

• You can change the Select your Claims or Ticket Search Criteria

- Member ID & Date of Birth
- Member ID & Member Name
- Member Name & Date of Birth
- Patient Account Number or Claim Number
- Provider Information
- Claims Reconsideration
- Pended Claim Ticket
- Appeal Status

| Eligibility         | Claims & Payments 🗸                      | Referrals     | Prior Authorizatio |
|---------------------|------------------------------------------|---------------|--------------------|
| Home 🕨 Claims       |                                          |               |                    |
| Claims              |                                          |               |                    |
|                     |                                          |               |                    |
| Look Up a Claim     | or Ticket                                |               |                    |
|                     | Q View Flagged Clair                     | ns in Trackit |                    |
| Select Your Claim   | s or Ticket Search Criteria <sup>*</sup> |               | *Required Fields   |
| Patlent Account Nur | nber or Claim Number                     |               | ~                  |
| Search By:          |                                          | r Ed          | lit                |
| Search By: 🔘        | Patient Account Number                   | Claim Number  |                    |
| Patient Account N   | umber 🕕 *                                |               |                    |
|                     |                                          |               |                    |
|                     |                                          |               |                    |
|                     | Submit Sea                               | rch           |                    |

# Navinet

#### Denials / Documents

Once you find a claim, you can do an appeal from here.

| Claim Status Details                                     |                 |                                     |
|----------------------------------------------------------|-----------------|-------------------------------------|
|                                                          | 🔦 Appeal 🖳 Inve | stigate 🕲 History 🔀 View/Print      |
| Oenied (Claim Status as of 01/25/2024)                   | Claim ID: Servi | ice Dates: 10/19/2023 to 10/19/2023 |
| The claim/line has been denied. Accepted for processing. |                 |                                     |
| ADDITIONAL DETAILS                                       | Total Billed:   | \$320.90                            |
| Clearinghouse 0037761039<br>Trace Number:                | Total Paid:     |                                     |
| INSURANCE DETAILS                                        |                 | Payment Number: 51167736            |
| Blue Cross and Blue Shield of                            |                 | (Paid on 01/30/2024)                |
| Nebraska<br>Member ID:                                   |                 | Remittance Details                  |
| View Eligibility and Benefits                            |                 |                                     |

To submit an Appeal, Reconsideration or a Claim Timely Filing Dispute, use the Appeal button. For Medicare Advantage (Y2MN or YMAN) Appeals, Reconsiderations, or Claim Timely Filing Disputes, do not submit via NaviNet. Please reach out to Medicare Advantage directly by calling 1-888-505-2022.

Lines: 1,2 - No benefits are provided for services which are considered experimental or investigative. This amount is not your responsibility

• File appeals and view any letters that were received

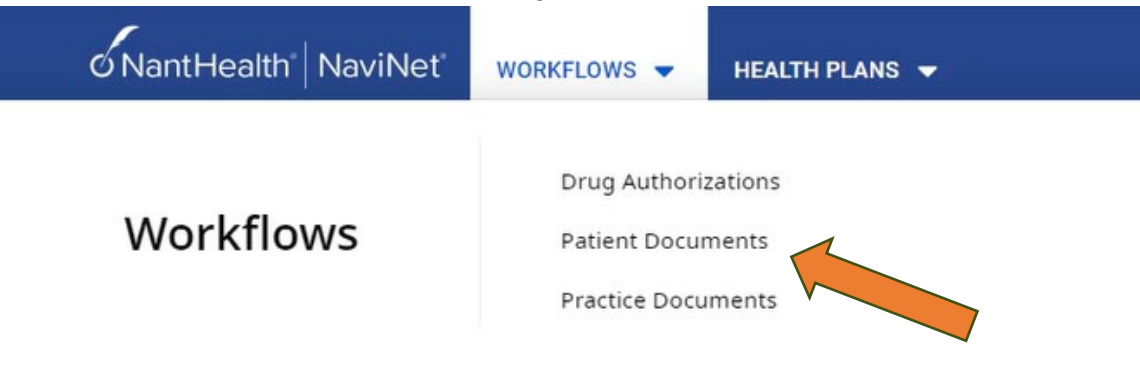

• View or start new reconsiderations

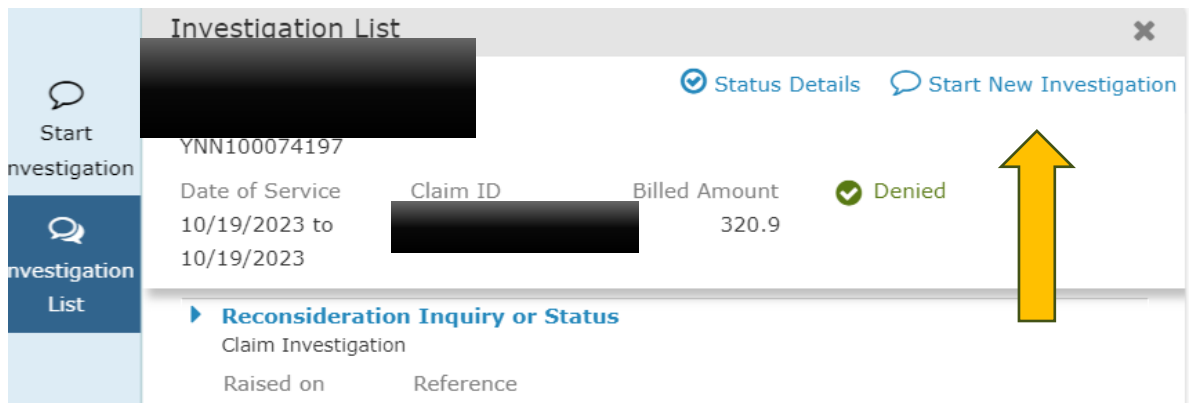

• See complete history of claim data sent or received

#### History (5)

Attached NE\_AppealDecisionLetter\_20233240026599

by Health Plan

Feb 26, 2024 4:40am

×

Attached NE\_AppealDecisionLetter\_20233240026599

# Navinet

#### Online Chat- is only for website issues

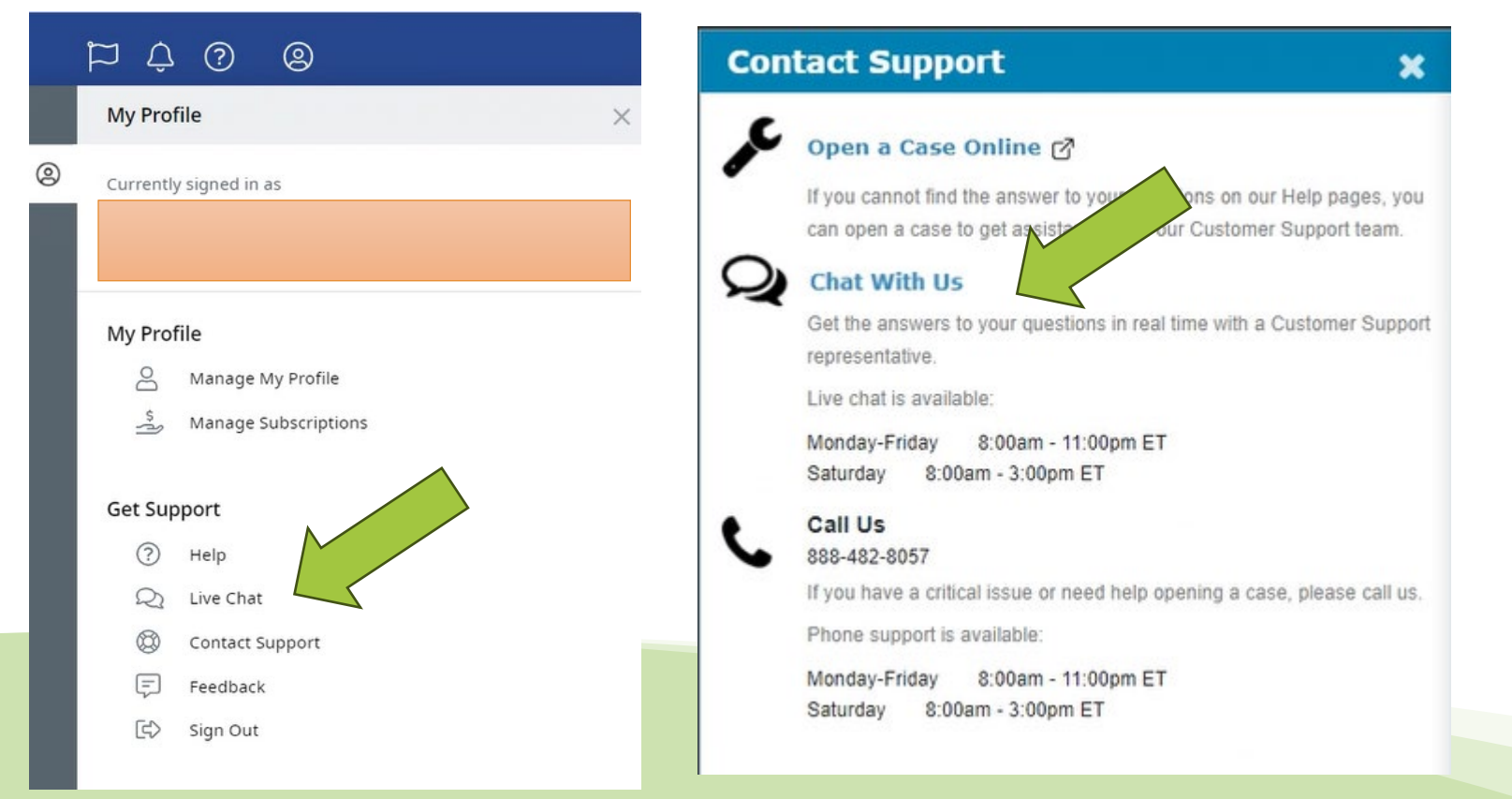

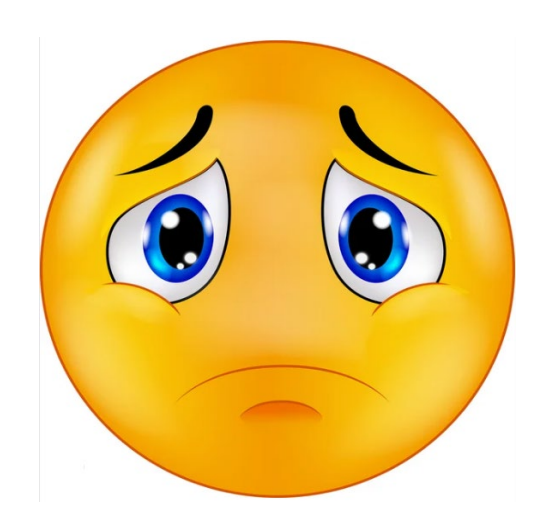

### **Availity**

Patient Registration – Eligibility and Benefit and authorizations/referrals.

| ờ Availity <sup>,</sup> 🛛 😑 essentials 👫 Home 🛛 🜲 N | Notifications 1       | 🛇 My Favorites 🗸                                    |                                      |                                  |
|-----------------------------------------------------|-----------------------|-----------------------------------------------------|--------------------------------------|----------------------------------|
| Patient Registration - Claims & Payments -          | Clinical ~ N          | ly Providers – Payer Spaces                         | $\sim$ More $\sim$ Reporting $\sim$  |                                  |
| Eligibility and Benefits Inquiry                    | waility   😑 essentia  | als 🖶 Home 🌲 Notifications 🚺                        | ♡ My Favorites ∨                     |                                  |
| A&R Authorizations & Referrals                      | atient Registration ~ | Claims & Payments  Clinical Claim Status & Payments | My Providers ~ Payer Spaces ~ More ~ | Reporting ~<br>Patient Payments  |
| View Essentials Plans                               | cs                    | Cs Claim Status                                     | Send and Receive EDI<br>Files        | C RSA RevSpring - Administration |
| PCS Patient Care Summary Inquiry                    | Cus                   | ♥ RV Remittance Viewer                              | C FR File Restore                    | RevSpring - Payments & Reporting |
|                                                     | Tran                  | A Appeals                                           | EDI EDI Reporting Preferences        |                                  |
| Tell us what you think.                             | B<br>P.<br>D          |                                                     | Services                             |                                  |
|                                                     | . F                   | Claims                                              | Payer List                           |                                  |
|                                                     | P                     | Quick Claims                                        | Transaction Enrollment               |                                  |
|                                                     | P                     | MA Attachments - New                                |                                      |                                  |
|                                                     | C                     |                                                     |                                      |                                  |

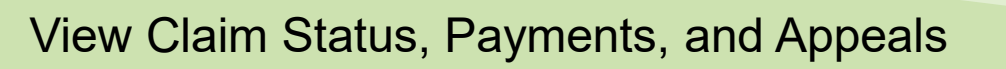

|                        | Availab                              | le Payers                |                                |
|------------------------|--------------------------------------|--------------------------|--------------------------------|
| ⇔aetna°                | Allina Health i≊<br>◆aetna-          | ASURIS                   | Banner     ◆aetna <sup>-</sup> |
| <b>■ ()</b> MN         | bridgespan                           | D<br>Bright HealthCare   | Carelon.<br>Behovisrol Health  |
| CENTIVO.               | Dean HealphPlan<br>Methodes          | Florida<br>BLUE<br>@0    | HealthLink                     |
| Nhealth <b>first</b>   | Healthy Blue                         | Humana.                  |                                |
| JOHNS HOPKINS          | Magellan                             | ∞ Medica.                | CMS                            |
| MOLINA                 | PREMEIRA 🎍                           | PREVEASE                 | Regence                        |
| Regence                | Regence                              | Regence                  | scan                           |
| Sentara<br>Hoalth Pans | Sutter<br>Health<br>♦aetna           | ⊕ Texas Health<br>♥aetna | <b>*</b> TriWest               |
| UNICARE                | Workers <sup>7</sup><br>Compensation | <b>Zing</b> неалтн       |                                |

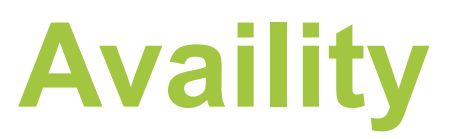

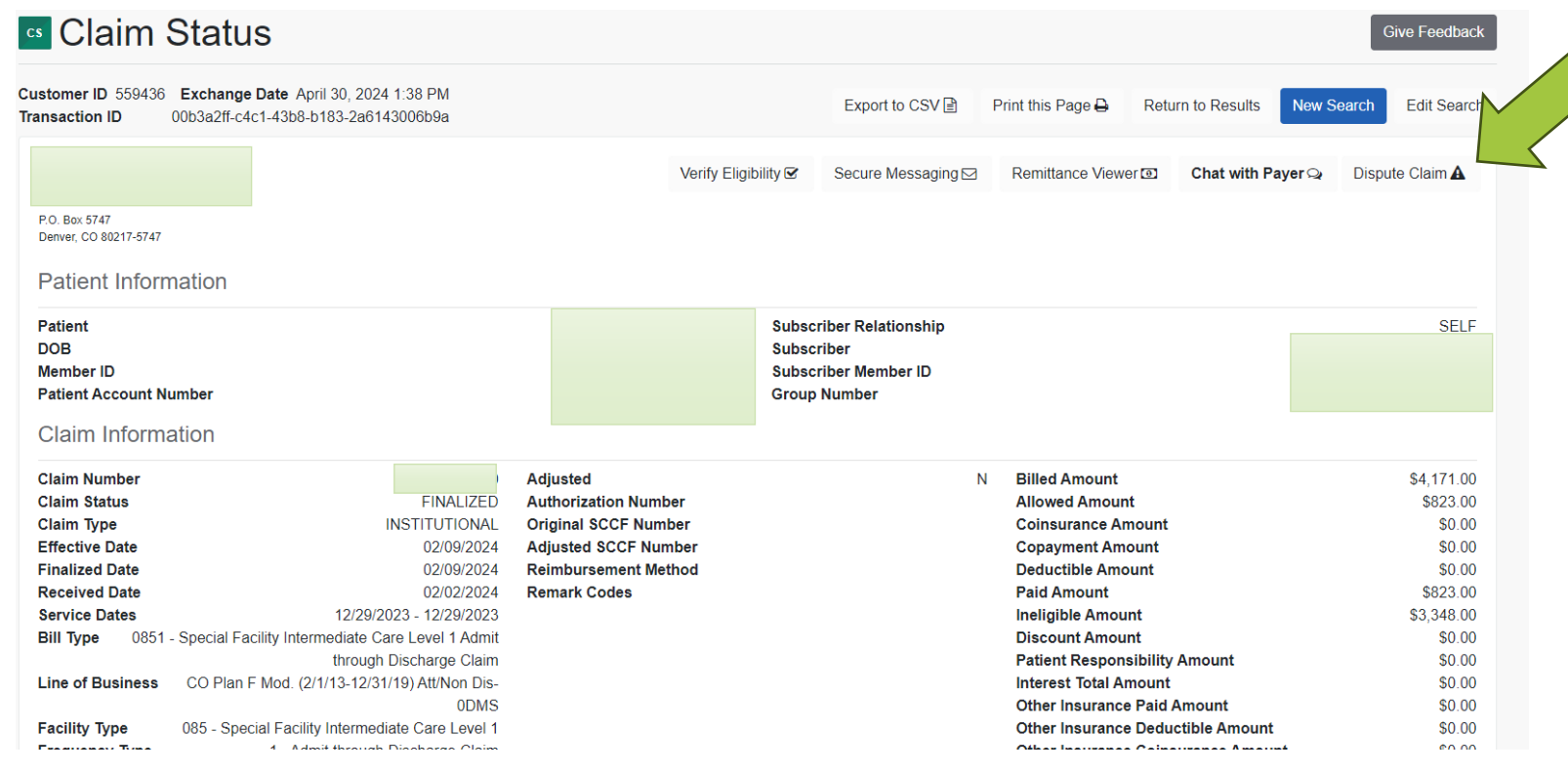

You can file a dispute through this link and attach documents.

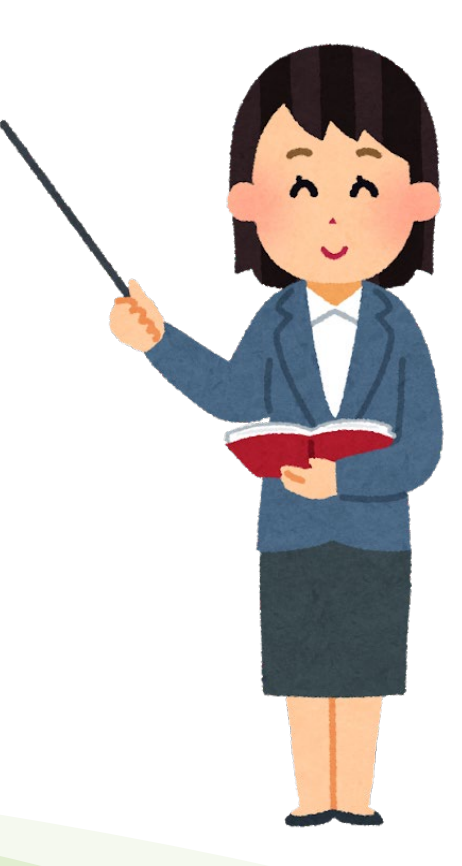

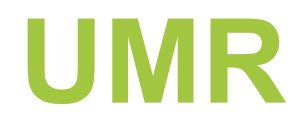

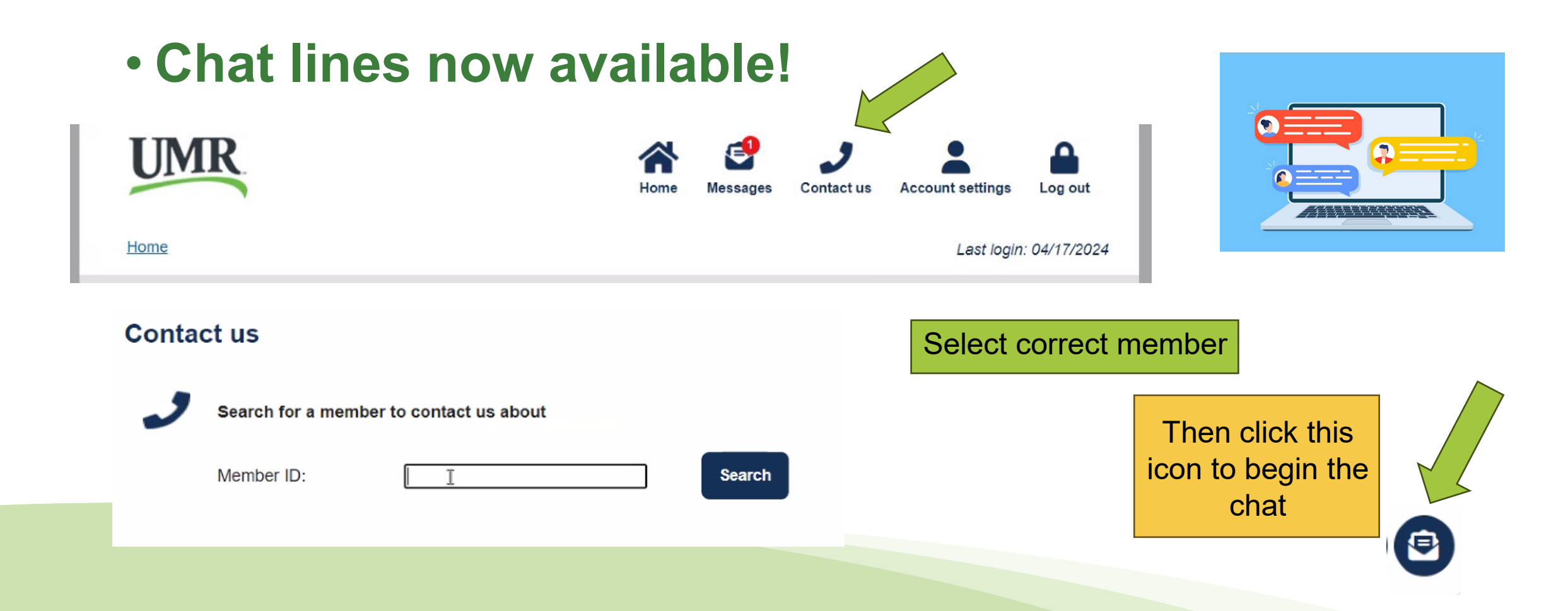

## **NE Total Care**

• Search by claim number (no need to update the date).

| Searc   | h by one or m       | ore of the | ne following         |
|---------|---------------------|------------|----------------------|
| Membe   | er Details: Last Na | me or ID   | number               |
|         |                     |            |                      |
| Note: L | ast Name searche    | es are mo  | ore effective when D |
| Membe   | r Date of Birth     |            |                      |
| MM/D    | DAVAAA              |            |                      |
| Provide | er Details: NPI     |            |                      |
|         |                     |            |                      |
| Claim N | Number              |            |                      |
| X029    |                     |            |                      |
| Recons  | ideration Number    |            |                      |
| Recons  | sueration number    |            |                      |
|         |                     | _          |                      |
| Date D  | ange                |            |                      |
| Date R  |                     |            |                      |

# **NE State Medicaid**

#### <u>Claims Search</u>

| <b>NEBRAS</b><br>Good Life. Great M |           | DEPARTMENT OF HEALTH | AND HUMAN SE | ERVICES            |      |
|-------------------------------------|-----------|----------------------|--------------|--------------------|------|
| Administration                      | Divisions | Licensing            | Assistance   | Children, Families | Publ |
| & Support                           | & Offices | & Regulations        | Programs     | & Seniors          | Dat  |

#### **Internet Access**

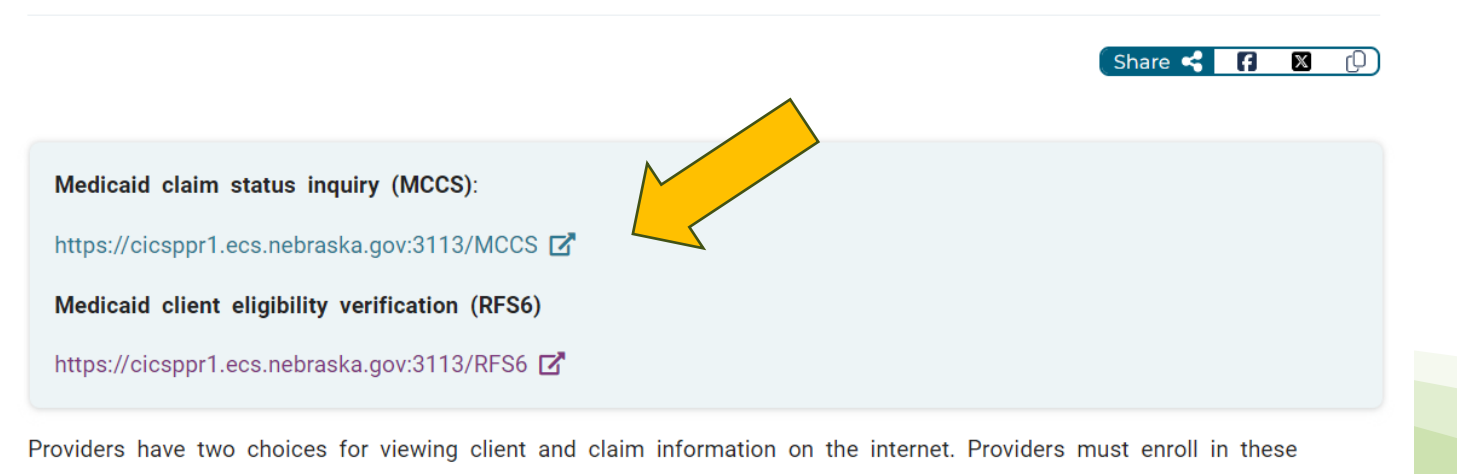

services.

## What tips are up your sleeve?

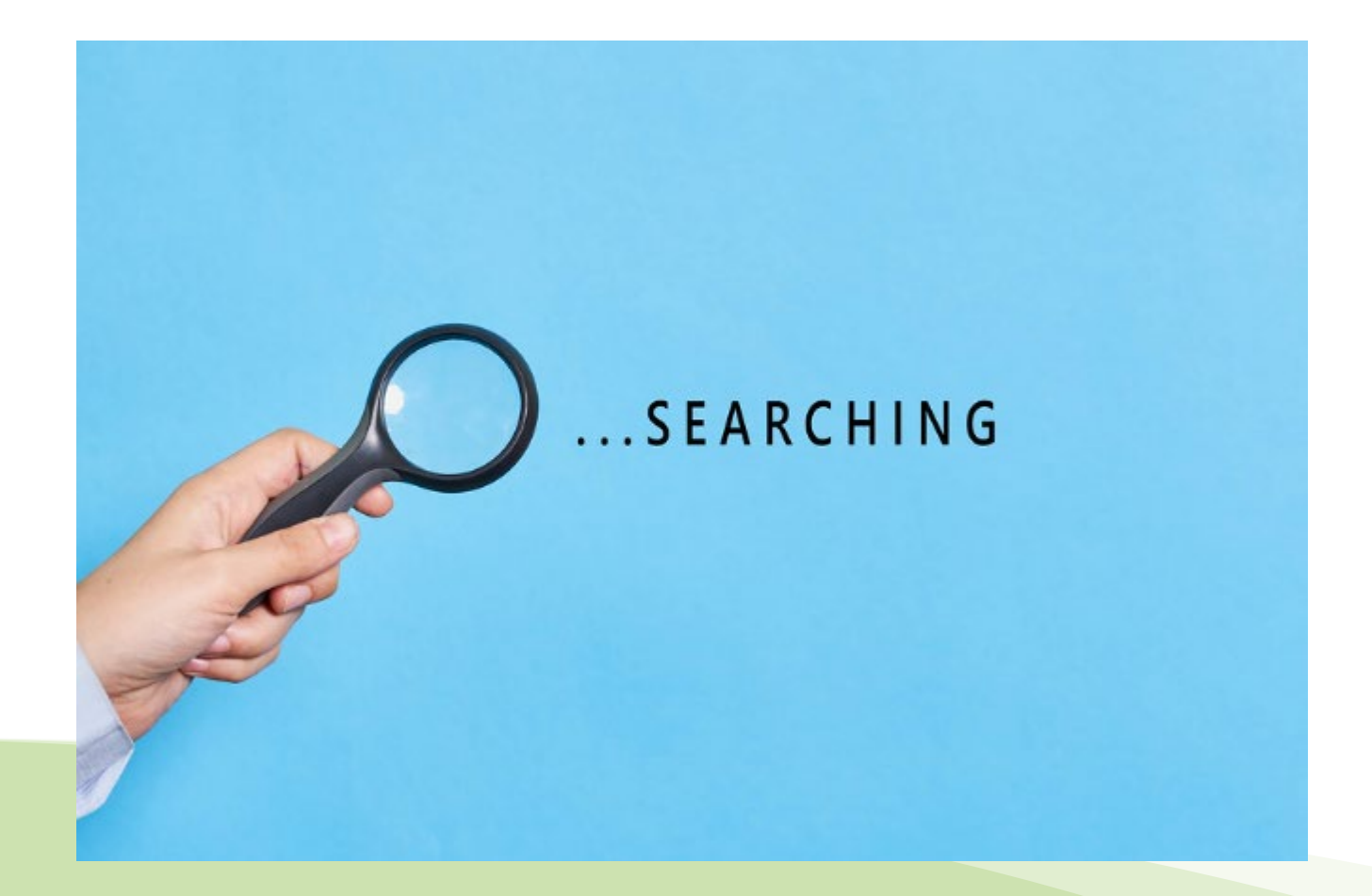